## **TEMPAHAN RUMAH REHAT**

# MANUAL PENGGUNA TEMPAHAN

### TEMPAHAN

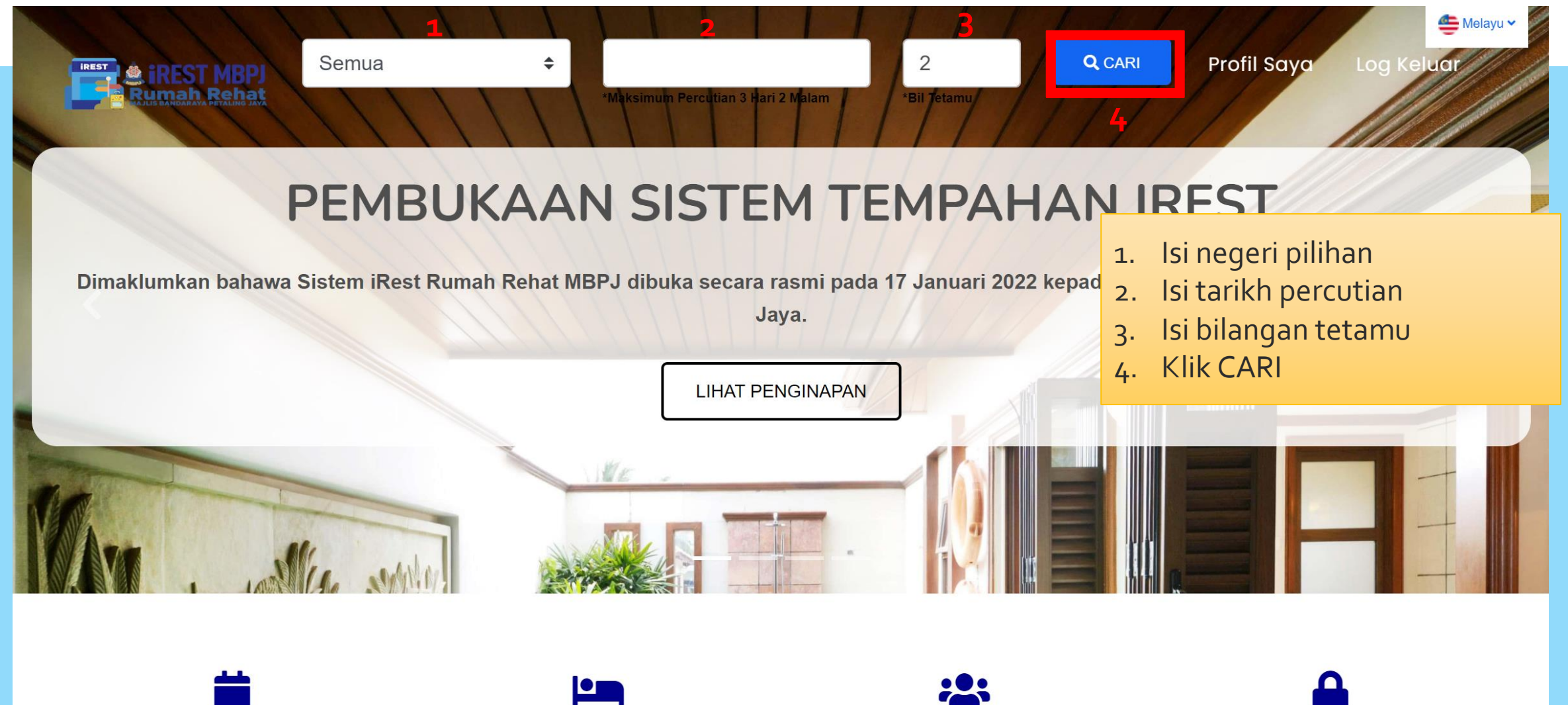

24 Jam Buka

17+ Bilik

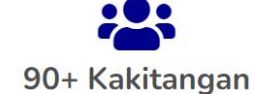

**Tempat Terkawal** 

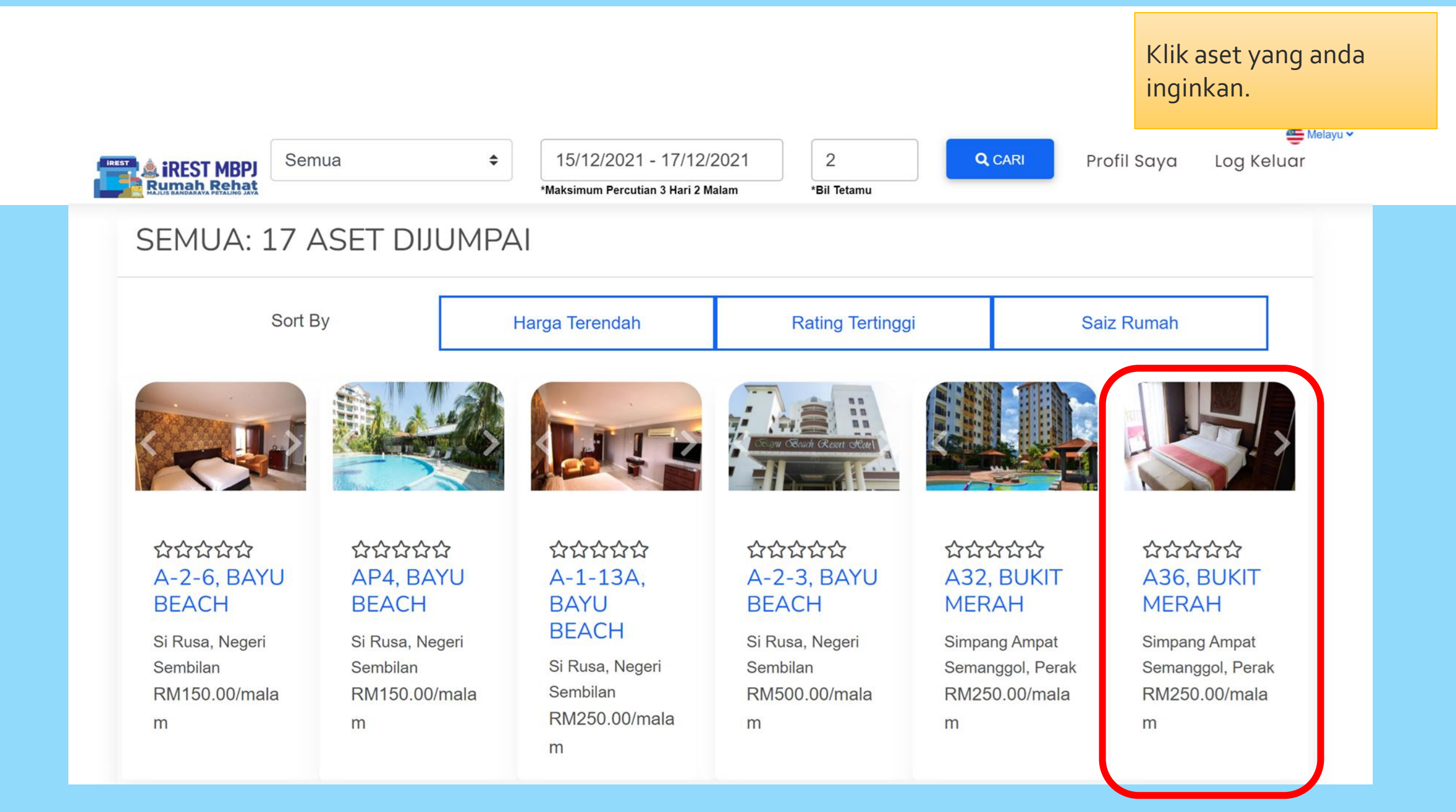

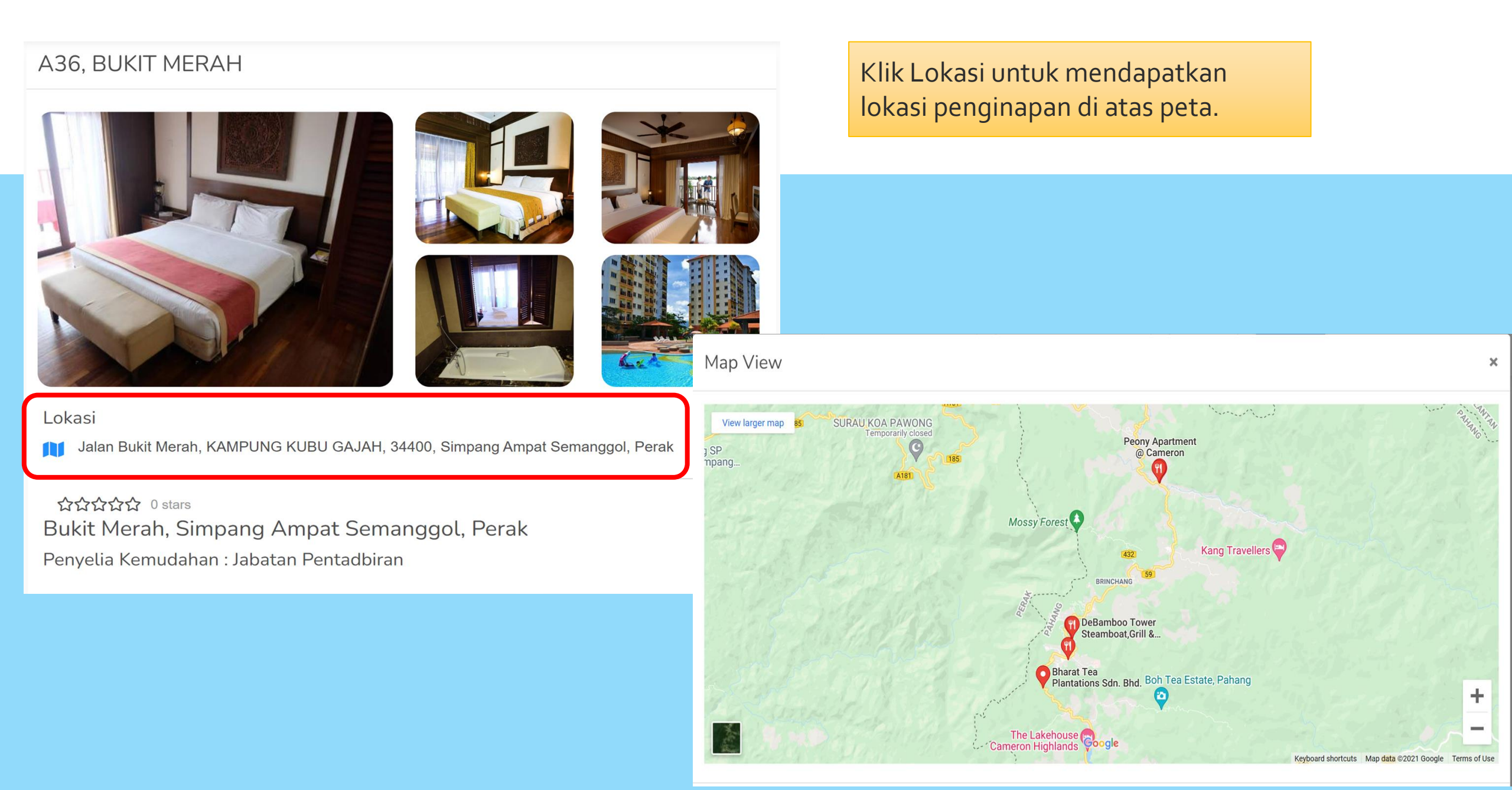

- 4 Tetamu
- 2 Bilik Tidur
- 1 Bilik Air

Bukit Merah Laketown Resort mempunyai 173 bilik daripada suite superior hingga deluxe dan junior, semuanya menampilkan kemudahan moden seperti televisyen, telefon, bilik mandi peribadi, pembuat kopi dan peti sejuk. Semasa menginap di sini, anda berada dalam jarak yang dekat dengan kesibukan bandar, terutamanya dengan Taman Air menjadi tarikan utama. Untuk riadah, berenang di kolam renang umum yang besar yang mudah dicapai, berjalan-jalan di Taman Eko, atau kunjungi Pulau Orang Utan yang unik. Para tetamu akan gembira mengetahui bahawa di kawasan sekitar, terdapat kawasan membeli-belah, aktiviti yang menyeronokkan dan tarikan semula jadi. Menjadi destinasi eko-pelancongan

Kontraktor

.

Rumah ini diselenggara oleh MUHAMMAD AZMAN BIN ABU

Kemudahan/Fasiliti

| 🖨 tempat letak kereta | 📌 bbq                        |
|-----------------------|------------------------------|
| 🛏 katil               | 🖵 televisyen                 |
| 🐱 kolam-renang        | 🙃 wifi                       |
| J telefon             | 🖌 anjing tidak<br>dibenarkan |

Penilaian dan Komen

Cleanliness ☆☆☆☆☆ Communication ☆☆☆☆☆ Value For Money ☆☆☆☆☆ Comfort ☆☆☆☆☆

#### LIHAT SEMUA KOMEN

Nota Penting

Polisi Pembatalan

Klik di sini untuk mendapatkan terma dan syarat pembatalan

Peraturan Rumah Rehat

#### Kanak-kanak dan katil tambahan

- Katil tambahan bergantung pada bilik yang anda pilih. Sila semak kapasiti bilik individu untuk maklumat lanjut.
- Semua kanak-kanak dialu-alukan.

#### <u>Lain-Iain</u>

- Memandangkan pengubahsuaian hotel yang akan berlaku, pihak pengurusan berhak untuk menetapkan semula tetamu ke hartanah jiran jika berkenaan.
- Apabila menempah lebih daripada 5 bilik, polisi berbeza dan bayaran tambahan mungkin dikenakan.

Tetamu mesti mengambil kira :

Masa Daftar Masuk : 15:00 PM Masa Daftar Keluar : 12:00 PM

Administrator / Facility Coordinator : Tingkat 11, Menara MBPJ, 46200 Petaling Jaya, Selangor Tel : 03-79545984 Faks : 04-2613203

Terma Tempahan

Baca dengan teliti maklumat tentang penginapan, peraturan dan semua maklumat mengenai aset.

### Kalendar

Derjalan-jalan ur taman

1

RM 250.00

RM 0.00

RM 250.00

RM 600.00

RM 600.00

RM 0.00

|          |                                                                             | 13 December 2021 - 14 December 2021            |
|----------|-----------------------------------------------------------------------------|------------------------------------------------|
| 1.       | Pengguna boleh melihat tarikh yang<br>disekat bagi tujuan tempahan.         | 2 orang                                        |
| 2.       | Bagi memohon tarikh baru, sekiranya<br>tarikh disekat, klik 'MEMOHON TARIKH | RM 250 X 1 MALAM<br>YURAN TEMPAHAN             |
| 3.       | BARU'<br>Pilih tarikh baru                                                  | BAUCAR                                         |
| 4.<br>5. | Klik 'Apply'<br>Klik 'RESERVE'<br>Kotak 'RESERVE' tidak boloh di takan      | MASUKKAN BAUCAR 2                              |
| 0.       | anda perlu memilih tarikh baru, kerana                                      | RESERVE                                        |
|          | tarikh telah disekat.                                                       |                                                |
|          |                                                                             | 2 orang                                        |
|          |                                                                             | RM 300 X 2 MALAM                               |
|          |                                                                             | YURAN TEMPAHAN                                 |
|          | Tukar Tarikh ×                                                              | BAUCAR<br>HARGA                                |
|          | 13/12/2021 - 14/12/2021                                                     | MASUKKAN BAUCAR 5                              |
|          |                                                                             | RESERVE                                        |
|          |                                                                             | *Tarikh telah ditempah, sila pilih tarikh baru |

| ★★★☆☆ 3 stars<br>Bukit Merah, Simpar<br>Penyelia Kemudahan : Ja | ng Ampat Semanggol, Perak<br>abatan Pentadbiran    |                                                                                                    | 2           | Senarai Tetamu      |  |
|-----------------------------------------------------------------|----------------------------------------------------|----------------------------------------------------------------------------------------------------|-------------|---------------------|--|
| Tarikh Masuk                                                    | Tarikh Keluar                                      | Troli anda                                                                                                | 1           | 1. Nama             |  |
| 13 December 2021<br>15:00 PM                                    | 14 December 2021<br>12:00 PM                       | RM 250 x 1 malan                                                                                          | m RM 250.00 | Mykad/Passport      |  |
| Kontraktor                                                      | traktor                                            | Yuran Tempahan                                                                                            | RM 0.00     |                     |  |
| Rumah ini diselengga                                            | Rumah ini diselenggara oleh MUHAMMAD AZMAN BIN ABU |                                                                                                    |             | 2. Nama             |  |
|                                                                 | )                                                  | HARGA                                                                                                    | RM 250.00   | Marked (Decomposite |  |
| Maklumat Tetamu                                                 | I                                                  |                                                                                                    |             | Mykad/Passport      |  |
| Nama Penuh                                                      |                                                    |                                                                                                    |             | 2 Nama              |  |
| MUHAMMAD ALI BIN ABU 3 Kaedah Pembayaran                        |                                                    |                                                                                                    |             |                     |  |
| Emel                                                            |                                                    |                                                                                                    |             |                     |  |
| public1@gmail.com<br>Nombor Plat Kenderaan                      |                                                    | Credit / Debli Debli                                                                                      | t Card ePay |                     |  |
|                                                                 |                                                    | ATM / Transfer                                                                                            |             |                     |  |
| 4 FR 124                                                        |                                                    |                                                                                                    |             |                     |  |
| langkaan Masa Tiba                                              |                                                    |                                                                                                    |             |                     |  |
|                                                                 |                                                    | □ Dengan klik butang ini, saya bersetuju dengan Polisi Rumah Rehat, Polisi Pembatalan, COVID-19 dan lain- |             |                     |  |
| 02.00 pm                                                        | 02:00 pm lain syarat yang dikenakan.               |                                                                                                    |             |                     |  |
|                                                                 |                                                    |                                                                                                    |             |                     |  |
| 1. Isi atau kemaskini 'Maklumat Tetamu'                         |                                                    |                                                                                                    |             |                     |  |
|                                                                 |                                                    |                                                                                                    |             |                     |  |
|                                                                 |                                                    |                                                                                                    |             |                     |  |
| 3. Pilin kaed                                                   | 3. Pilih kaedah pembayaran, klik kotak             |                                                                                                    |             |                     |  |
| persetuju                                                       | Jan, kemudian tekan 'T                             | EMPAH                                                                                                    |             |                     |  |
| DAN BAY                                                         | YAR'                                               |                                                                                                    |             |                     |  |